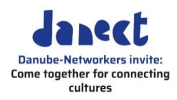

## Vođenje Zoom sastanka

## Sadržaj

| 1. | Pravljenje | 2 Zoom sastanka                          |
|----|------------|------------------------------------------|
|    | 1.1        | Predstavljanje Zoom - a2                 |
|    | 1.2        | Vaš nalog2                               |
|    | 1.3        | Vaš profil2                              |
|    | 1.4        | Licence                                  |
|    | 1.5        | Osnovne funkcije3                        |
|    | 1.6        | Uloge na sastanku5                       |
|    | 1.7        | Bezbednost6                              |
|    | 1.8        | Testiranje7                              |
|    | 1.9        | Kreiranje anketa8                        |
|    | 1.10       | Pravljenje izdvojenih soba za diskisiju9 |
|    | 1.11       | Prevođenje11                             |
|    | 1.12       | Priprema sastanka13                      |
| 2. | Vođenje 2  | Zoom sastanka 13                         |
|    | 2.1        | Započinjanje sastanka13                  |
|    | 2.2        | Snimanje sastanka14                      |
|    | 2.3        | Deljenje ekrana ili videa14              |
|    | 2.4        | Središte pažnje15                        |
|    | 2.5        | Pokretanje ankete16                      |
|    | 2.6        | Reakcije i dizanje ruke17                |
|    | 2.7        | Soba za diskusiju17                      |
|    | 2.8        | Tabla18                                  |
|    | 2.9        | Formulisanje20                           |

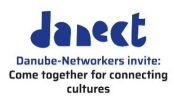

## 1. Pravljenje Zoom sastanka

#### 1.1 Predstavljanje Zoom - a

| Zoom              | Zoom je softverski program koji omogućava učesnicima da dele video<br>telekonferenciju. Domaćin je onaj koji organizuje sastanak i poziva<br>ostale učesnike.                                           |
|-------------------|----------------------------------------------------------------------------------------------------|
| Operativni sistem | Zoom se može koristiti sa na sledećim operativnim sistemima:<br>Windows 10, macOS 10.9 ili kasnije verzije, Linux i tako dalje. (vidite<br>https://zoom.us za više informacija o operativnim sistemima) |

### 1.2 Vaš nalog

| Podešavanje Vašeg naloga | Inicijalno, Zoom je besplatan i možete ga preuzeti sa ovog linka<br><u>https://zoom.us/signup</u> . Međutim, ako želite da organizujete<br>sastanke i koristite sve Zoom funkcije koje su dostupe,morate da<br>napravite i aktivirate sopstveni Zoom nalog. Unesite svoju mejl<br>adresu i datum rođenja, potom ćete dobiti mejl u kome se nalazi link<br>na koji treba da kliknete kako biste aktivirali Vaš nalog. |
|--------------------------|----------------------------------------------------------------------------------------------------|
| Vaš profil               | Možete da ažurirate svoj profil dodavanjem slike profila,<br>podešavanjem vremenske zone, ažuriranjem lozinke i još mnogo<br>toga. Da biste pristupili svom Zoom profilu, prijavite se na Zoom veb<br>portal i kliknite na Profil.                                                                                                    |
|                          | Možete se prijaviti na svoj Zoom nalog na sledećem linku<br><u>https://zoom.us/signin</u> kako biste se kretali po Zoom veb portalu.<br>Ovde možete da ažurirate profil, zakažete sastanak, izmenite<br>podešavanja i još mnogo toga.                                                                                                    |

### 1.3 Vaš profil

| Pristupanje Vašem profilu | Kako biste pristupili Vašem profilu, prijavite se na Zoom veb portal I<br>kliknite na <b>Profil</b> . Možete da ažurirate svoj profil dodavanjem slike<br>profila, podešavanjem vremenske zone, ažuriranjem lozinke i još<br>mnogo toga.           |
|---------------------------|----------------------------------------------------------------------------------------------------|
| Funkcije                  | Kasnije se uvek možete prijaviti na svoj Zoom nalog na sledećem linku<br><u>https://zoom.us/signin</u> kako biste se kretali po Zoom veb portalu.<br>Ovde možete da ažurirate profil, zakažete sastanak, izmenite<br>podešavanja i još mnogo toga. |

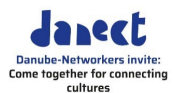

#### 1.4 Licence

| Zoom sastanak                     | Zoom sastanak se može održati bez licence. Međutim, sastanak će u<br>tom slučaju biti ograničen na 40 minuta i mnoge funkcije neće biti<br>dostupne .                                                                                 |
|-----------------------------------|----------------------------------------------------------------------------------------------------|
| Preduslovi za držanje<br>sastanka | Samo jednom korisniku, domaćinu, potrebna je profesionalna licenca, pogledajte link, <u>https://zoom.us/pricing</u>                                                                                                    |
|                                   | Ovde ćete biti preusmereni na sajt Vaše zemlje sa cenama koje važe<br>za Vašu zemlju.                                                                                                    |
| <b>⇔</b> lmajte na umu            | Ako želite da radite sa funkcijom "tumačenje jezika" potrebna Vam je profesionalna licenca kao i licenca za vebinar.                                                                                                    |
| Učesnici                          | Učesnici mogu pristupiti sastanku i bez naloga. Međutim,<br>preporučeno je da učesnici imaju nalog kako bi veza bila stabilnija.<br>Potreban Zoom desktop klijent se može preuzeti sa sledećeg linka<br><u>https://zoom.us/signup</u> |

#### 1.5 Osnovne funkcije

Osnovne funkcije

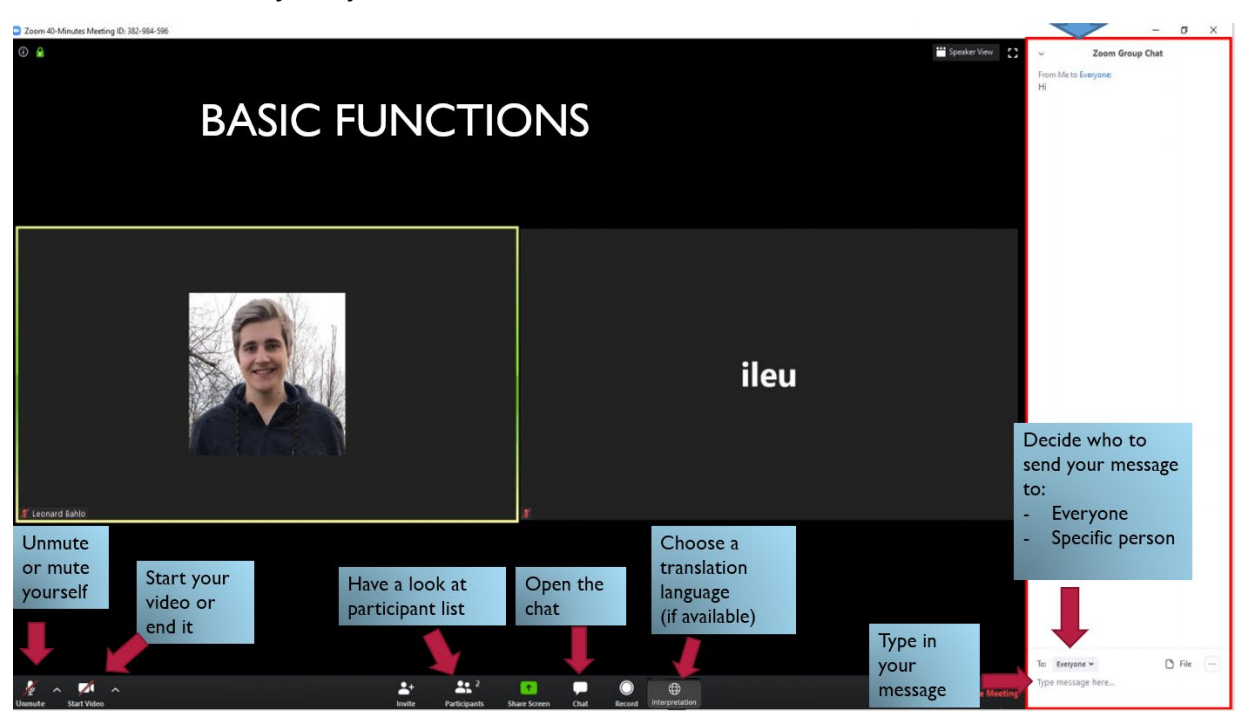

- 1 isključite i uključite zvuk
- 2 prikažite ili sakrijte svoj video sa kamere
- 3 lista učesnika
- 4 otvorite / zatvorite funkciju ćaskanja (prikazano desno, pogledajte ispod)
- 5 ako je dostupno: izaberite jezik na kojem želite da prevodilac

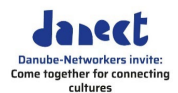

prevodi sastanak.

6 grupno ćaskanje

Da odlučite kome da pošaljete svoju poruku, određenom učesniku ili svim učesnicima

Otkucajte poruku ovde... pošaljite poruku pritiskom na taster Enter

#### Pregled učesnika

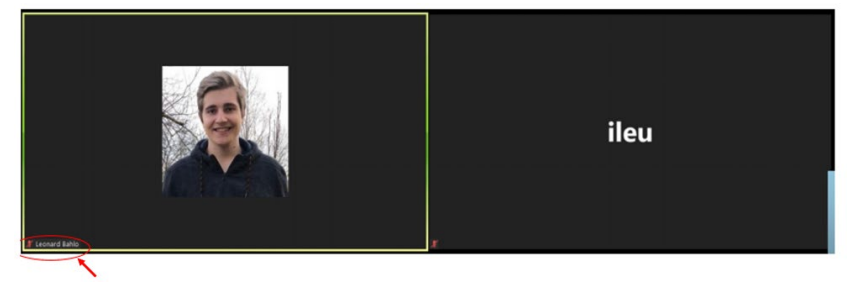

U pregledu učesnika su slike učesnika prikazane na pločici. Ako su uključili video, možete videti sliku tj. video koji prikazuje njihova kamera. Ukoliko je kamera isključena, umesto slike tj. videa, videćete crnu pločicu.

Ime učesnika se pojavljuje u donjem levom uglu, kao i simbol za isključivanje/uključivanje zvuka, prikazan je kao mikrofon koji je precrtan (isključen) ili nije precrtan (uključen, aktivan).

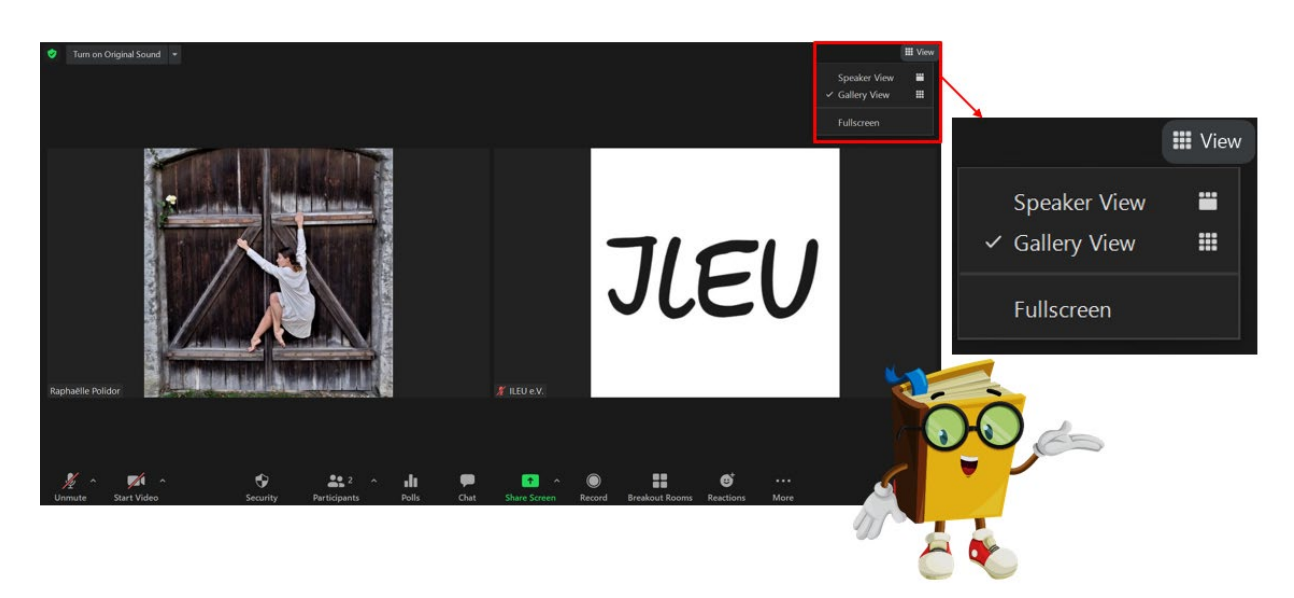

Govornik i prikaz galerije

U gornjem desnom uglu, možete da uredite prikaz ekrana tako da vidite prikaz govornika ili galerije ili da prebacite prikaz na režim celog ekrana.

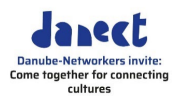

| 0                                                                  | M Anich                                                                  |
|--------------------------------------------------------------------|--------------------------------------------------------------------------|
|                                                                    | Mute<br>Ask to Start Video<br>Chat<br>Pin<br>Hide Non-video Participants |
| JLEU                                                               | Make Host<br>Make Co-host<br>Rename                                      |
|                                                                    | Remove<br>Report                                                         |
| Audio ein Video starten Sicherheit Sicherheit Bildschirm freigeber | ● ● ● ● ● ● ● ● ● ● ● ● ● ● ● ● ● ● ●                                    |

| Učesnici sami sebe<br>preimenuju      | Za vreme sastanka korisno je da svi učesnici imaju navedeno ime,<br>prezime i odakle dolaze. Ako to nisu uradili, moguće je da se<br>preimenuju.           |
|---------------------------------------|----------------------------------------------------------------------------------------------------|
| Vi možete da preimenujete<br>učesnike | Možete da preimenujete učesnike klikom na ikonu sa desne strane.                                                                                           |
| Test sastanak                         | Uverite se da su učesnici upoznati sa osnovnim funkcijama Zoom –a.<br>Možete da podesite probnu sesiju da biste testirali Zoom sastanak<br>(vidite ispod). |

#### 1.6 Uloge na sastanku

*Domaćin* Kao domaćin, možete da pozivate učesnike, stavljate dolazne dolazne učesnike u čekaonicu i kasnije ih primate na sastanak, delite ekran, pokrećete sastanke i dodeljujete učesnike u grupe, moderirate planirane sastanke, koristite ankete, kako biste saznali mišljenje učesnika, postavljate tabelu za prikupljanje ideja i tako dalje.

> Prava hostovanje (vođenja sastanka) dodeljuju se osobi koja je domaćin sastanka (koja pokreće sastanak sa licenciranog naloga). Domaćini imaju sve dozvole za vreme sastanka.

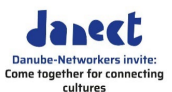

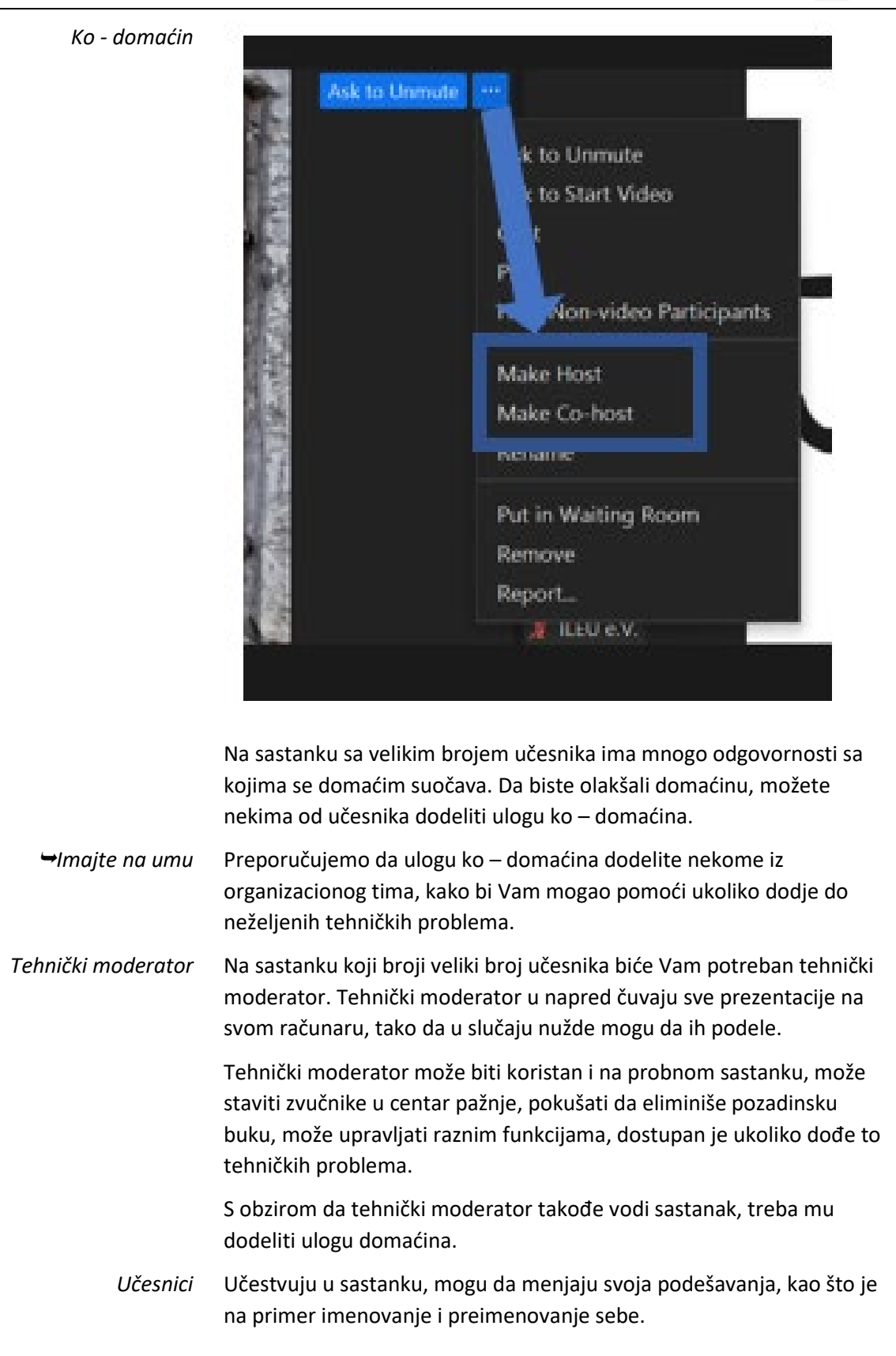

#### 1.7 Bezbednost

Bezbednost Zoom ima nekoliko funkcija za osiguranje bezednosti tokom

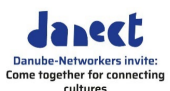

sastanka, kao što je zaključavanje sastanka, čekaonica, određivanje dozvola učesnika ili uklanjanje učesnika.

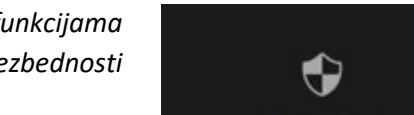

Pristupanje funkcijama bezbednosti

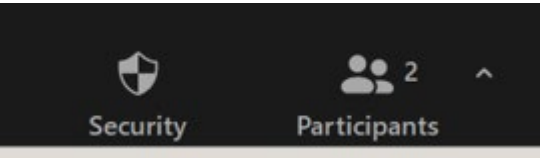

Da biste pristupili funkcijama, kliknite na Security na traci sa alatkama

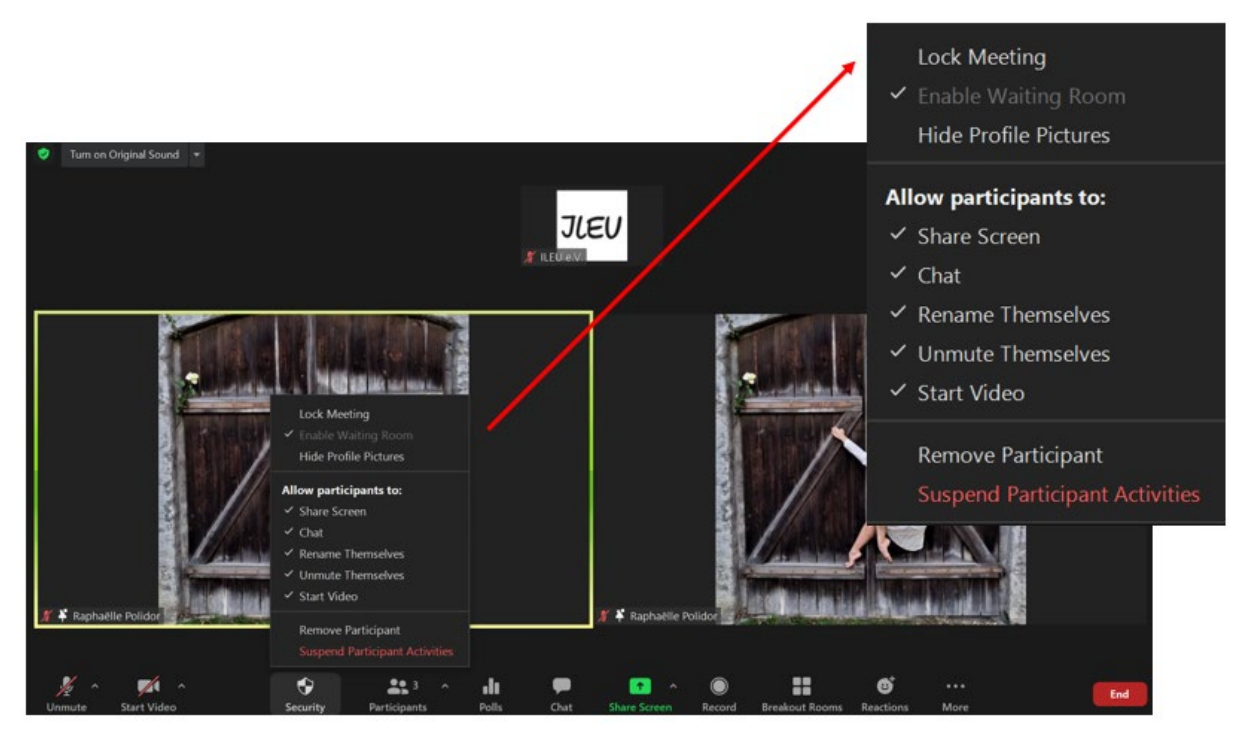

| riste         |
|---------------|
| ika sa        |
| e ne          |
| ri<br>ik<br>e |

#### 1.8 Testiranje

| Test sastanak za Vas | Na ovom linku <u>https://zoom.us/test</u> možete da testirate Zoom |
|----------------------|--------------------------------------------------------------------|
|                      | sastanak pre nego što ga pokrenete.                                |

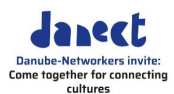

Test sastanak za učesnikePreporučujemo da otvorite salu za sastanke ranije, za probnu sesiju ili<br/>da postavite zasebnu test sesiju. Ovom test sesijom trebalo bi da<br/>koordiniraju moderator i tehnički moderator. Možete ponuditi<br/>učesnicima da testiraju svoju kameru i mikrofon, preimenuju sebe,<br/>dele prezentaciju i tako dalje. Možete započeti sastanak ranije i<br/>obavestiti učesnike da mogu ranije da se priključe na test sesiju ili<br/>možete da kreirate zasebnu test sesiju.

| Testiran | ie | tehničkih      | funkciia  |
|----------|----|----------------|-----------|
| restriun |    | <i>ccmmckm</i> | junikciju |

| F | hone Call | Computer Audio           | Call Me |
|---|-----------|--------------------------|---------|
|   |           |                          |         |
|   |           |                          |         |
|   |           |                          |         |
|   |           |                          |         |
|   |           |                          |         |
|   |           |                          |         |
|   | _         | Join With Computer Audio |         |

Pre nego što sastanak počne, učesnici mogu da testiraju funkcije svog mikrofona i kamere.

#### 1.9 Kreiranje anketa

Karakteristika glasanja

Da biste saznali šta učesnici misle, možete da sprovedete anketu u bilo kom trenutku tokom prezentacije. Funkcija anketiranja Vam omogućava da kreirate pitanje sa višestrukim izborom. Anketu možete pokrenuti tokom sastanka kako biste prikupili odgovore učesnika. Izveštaj o anketi ili anketama sprovedenim za vreme sastanka možete preuzeti po završetku sastanka.

Možete da napravite do 50 anketa za jedan sastanak, pri čemu svaka anketa može imati najviše 10 pitanja.

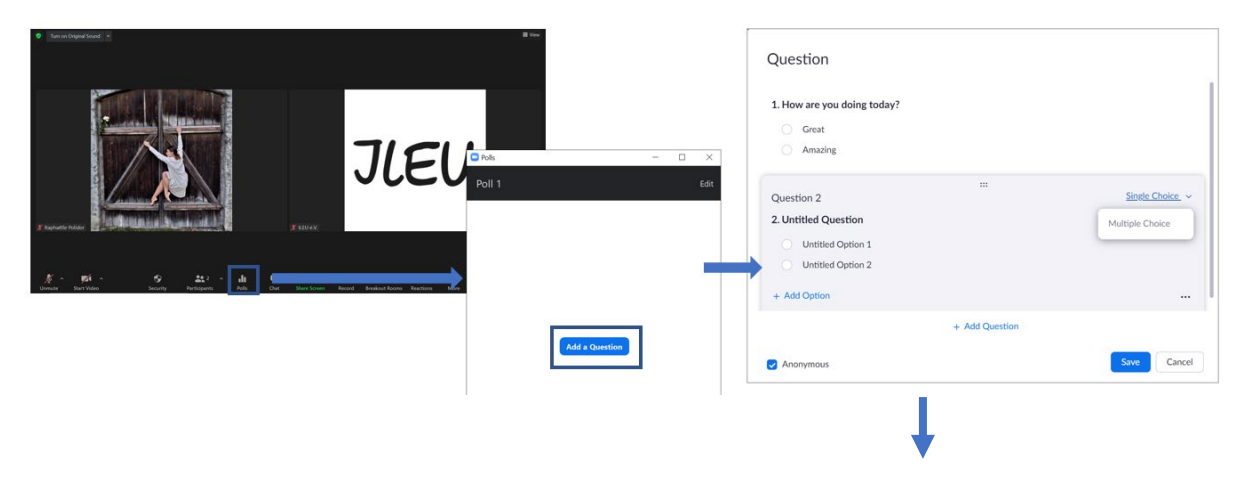

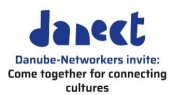

| 1. How are you doing today? |                 |
|-----------------------------|-----------------|
| Great                       |                 |
| Amazing                     |                 |
|                             |                 |
| Question 2                  | Single Choice   |
| 2. Untitled Question        | Multiple Choice |
| Untitled Option 1           |                 |
| Untitled Option 2           |                 |
| + Add Option                |                 |
|                             |                 |

*Kreiranje ankete* 1 Na Zoom veb portalu idite na meni za navigaciju i kliknite na **Meetings**.

- 2 Kliknite na temu zakazanog sastanka
- 3 Kliknite na Polls karticu na dnu
- 4 Da biste započeli kreiranje ankete, kliknite na +Create

Tokom sastanka možete pokrenuti ankete tako što ćete kliknuti na **Pools** na traci sa alatkama.

#### 1.10 Pravljenje izdvojenih soba za diskisiju

Izdvojene sobe

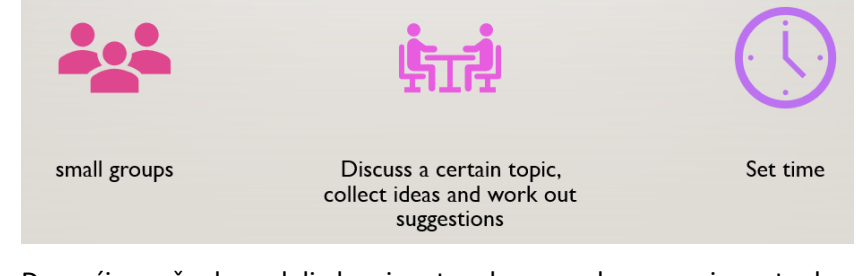

Domaćin može da podeli glavni sastanak na zasebne, manje sastanke, sa manjim brojem učesnika. Nakon diskusije, grupe mogu da podele svoje rezultate na glavnom sastanku.

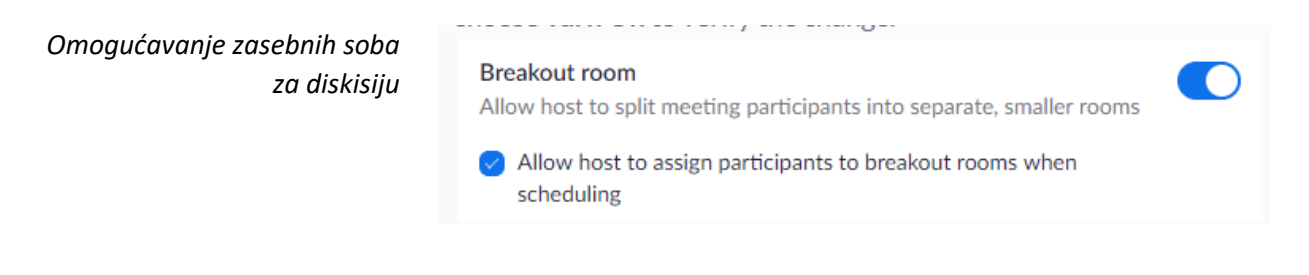

Pre nego što budete mogli da podesite zasebne sobe za diskusiju, morate da omogućite funkciju za domaćine kako bi svaki domaćin mogao da doda učesnike u svoju zasebnu sobu.

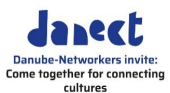

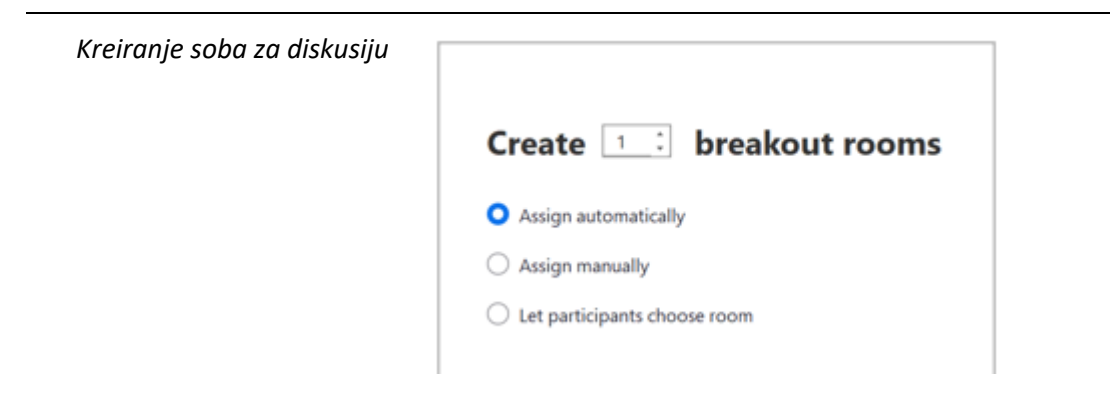

Pre sesije možete da kreirate zasebne sobe za diskusiju na sledećem linku <u>https://Zoom:us/profile</u>

Prijavite se i idite u **Settings**. Ovde možete da kreirate sobe koje su Vam potrebne. Možete da odredite da li želite da se učesnici dodeljuju automatski ili po mogućstvu, da ih dodelite ručno, tako da možete da sastavite grupe po svom izboru.

Dodeljivanje učesnika

| Breakout Rooms - Not Started | ×      |                   |
|------------------------------|--------|-------------------|
| * Room 1                     | Assign | Raphaëlle Polidor |
|                              |        |                   |
|                              |        |                   |

Izaberite učesnike koje želite da priključite sobi za diskusiju.

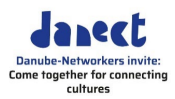

| Opcije                                                                               |
|--------------------------------------------------------------------------------------|
| Options Recreate Add                                                                 |
|                                                                                      |
|                                                                                      |
|                                                                                      |
| <ul> <li>Allow participants to choose room</li> </ul>                                |
| Allow participants to return to the main session at any time                         |
| <ul> <li>Automatically move all assigned participants into breakout rooms</li> </ul> |
| Breakout rooms close automatically after: 30 minutes                                 |
| Notify me when the time is up                                                        |
| <ul> <li>Countdown after closing breakout room</li> </ul>                            |
| Set countdown timer: 60 v seconds                                                    |

| Podešavanje trajanja diskusije<br>Odbrojavanje | Obavezno postavite vremensko ograničenje diskusija na primer na 30<br>minuta, ukoliko to ne učinite soba za diskusiju će se otvoriti i ponovo<br>zatvoriti.                                       |  |  |  |  |
|------------------------------------------------|----------------------------------------------------------------------------------------------------|--|--|--|--|
|                                                | Pred kraj diskusije, učesnici će biti obavešteni da će se soba za<br>diskusiju ubrzo zatvoriti, odboravanje će započeti, kako bi učesnici<br>mogli da se pripreme za povratak na glavni sastanak. |  |  |  |  |

#### 1.11 Prevođenje

|   | Prevođenje      | Za učesnike koji nisu upoznati sa glavnim jezikom sastanka, možete<br>da postaviti prevodioce koji će uživo prevoditi . Tokom Zoom<br>sastanka domaćin može da imenuje 20 učesnika na mesto<br>prevodioca. |
|---|-----------------|----------------------------------------------------------------------------------------------------|
| Ļ | → Imajte na umu | Kako biste omogućili prevođenje, potrebna Vam je posebna licenca<br>(pogledajte gore).                                                                                                    |
|   |                 | Ova funkcija takođe mora biti omogućena prilikom zakazivanja<br>sastanka ili vebinara.                                                                                                    |

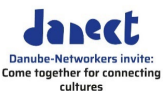

## Language interpretation $\times$ Dodavanje prevodioca $\times$ Interpreter 1 Search by name EN English $\sim$ $\sim$ ⇒ + Add Interpreter Start $\bigoplus$ Hi Polls Breakout Rooms Unterpretation Postoji više kanala za prevodioce. Dodate prevodioce tako što ćete uneti njihovo ime i izabrati jezike sa kojih prevode. Dodatni jezici Postoji 9 podrazumevanih jezika: engleski, kineski, japanski, nemački, francuski, ruski, portugalski, španski i korejski. Ukoliko Vam je potrebno više jezika, možete ih dodati. 1 Kliknite na simbol (+) kako biste dodali još jezika 2 Pod ikonom Add Language, unesite naziv jezika koji Vam je potreban. 3 Izaberite jezik u padajućem meniju i klikni Add. Da biste započeli prevođenje, pritisnite Start. Imajte na umu Ne postoji ograničenje koliko jezika možete dodati, međutim na sastanku možete koristiti samo do pet prilagođenih jezika koje ste dodali. Učesnici FR French Reactions More

Učesnici mogu da se koriste prevodom tako što na svojoj traci za alat mogu da izaberu koji jezik žele da slušaju.

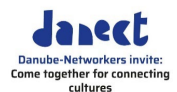

#### 1.12 Priprema sastanka Zakazivanje sastanka Da biste podesili sastanak, možete koristiti Zoom veb portal, Zoom klijent, ili jednu od ekstenziju i dodataka. 1 Prijvatie se na svoj Zoom veb portal na sledećem linku https://zoom.us/signin 2 Kliknite Meetings 3 Kliknite Schedule a Meeting 4 Izaberite datum i vreme Vašeg sastanka 5 Izaberite bilo koja druga podešavanja koja želite da koristite (opciono) 6 Kliknite Save 🛏 Imajte na umu Morate unapred da zakažete sastanak kako biste mogli da ga započnete Kada zakažete sastanak, pojaviće se link Copy the Invitation koji Pozivanje učesnika možete kopirati i poslati učesnicima. Započinjanje probnog Kako biste se upoznali sa fumkcijama Zoom – a, za početak mođete sastanka sami da oformite probnu sesiju na sledećem linku https://zoom.us/test i potom kliknite Join. Pre nego što započnete sastanak sa učesnicima, možete da podesite probni sastanak za učesnike, kako bistese upoznali sa funkcijama Zoom – a koje planirate da koristite za vreme sastanka. Probni sastanak za učesnike Objasnite najvažnije funkcije koje će se koristiti na sastanku. Mogu se naći u ikonama prikazanim na traci sa alatkama Zoom ekrana, kao što je isključivanje zvuka, video podešavanja, podeljeni ekran...(pogedajte iznad) Preduslovi za vođenje Kao domaćinu, potreban Vam je Zoom nalog i licenca. sastanka Zakažite svoj sastanak u napred (pogledaj gore).

## 2. Vođenje Zoom sastanka

#### 2.1 Započinjanje sastanka

Započinjanje sastankaDa biste započeli sastanak kao domaćin, kliknite na Meetings u Zoom<br/>klijentu. Izaberite sastanak koji želite da započnete sa kartice na kojoj<br/>je naznačeno Upcoming . Tamo možete pronaći dodatne opcije na<br/>koje možete kliknuti kako biste ih podesili.

- 1 Prijavite se na svoj Zoom veb portal
- 2 Kliknite Meetings

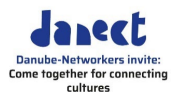

3 U okviru Upcoming, kliknite **Start** pored sastanka koji želite da zakažete.

Zoom klijent će automatski započeti sastanak.

#### 2.2 Snimanje sastanka

| Security | Participants | ^<br>;           | Polls                    | P<br>Chat                  | <br>Share Scree              | en -          | Record                    | Breakout Rooms               |
|----------|--------------|------------------|--------------------------|----------------------------|------------------------------|---------------|---------------------------|------------------------------|
|          | Snimanje     | Možet<br>(doma   | e snimati<br>cin) alatk  | sastanak k<br>ama.         | likom na <b>Re</b>           | cord          | l na traci s              | a Zoom host                  |
|          |              | Možet            | e pauzira                | ti, nastaviti              | ili zaustavit                | ti sni        | manje bilo                | o kada.                      |
| ➡ Imaj   | ite na umu   | Pre ne<br>dozvo  | go što po<br>lu za snim  | čnete da sr<br>anje svih u | nimate sasta<br>česnika koji | anak,<br>pris | , uverite s<br>ustvuju Va | e da imate<br>ašem sastanku. |
|          | Čuvanje      | Sastar<br>računa | iak možet<br>aru (što pi | e snimiti u<br>reporučujer | Zoom Clouo<br>mo).           | d – u         | ili sačuva                | ti na Vašem                  |

#### 2.3 Deljenje ekrana ili videa

Deljenje Učesnik možete podeliti svoj ekran ili video, kako bi svima bio vidljiv.

| 🕏 Turn on Original Sound 💌                     |                                                                                                    |                                    |              | III View |
|------------------------------------------------|----------------------------------------------------------------------------------------------------|------------------------------------|--------------|----------|
| Select a window or an application that you wan | t to share                                                                                                    |                                    | ×            |          |
|                                                | Basic Adva                                                                                                    | nced Files                         |              |          |
| JLEU<br>Screen 2                               | Whiteboard                                                                                                    | iPhone/iPad                        |              |          |
| CyberGhost 7                                   | The transfer<br>pick of public terms that<br>pick of public terms that<br>pick of public terms that<br>we transfer - Google Chrome | IN-CULT Training_Zoom Basic Trail. | 4            |          |
| Share sound Coptimize for vide                 | o clip                                                                                                    | 1                                  | Share        |          |
| Unmute Start Video Security Partici            | 2 ^ 💼 🗭                                                                                                    | Share Screen Record Breakout Rooms | eetions More | End      |

- 1 Na Vašoj traci sa alatkama kliknite Share Screen
- 2 Izaberite ekran koji želite da podelite
- 3 Kako biste podelili ekran, kliknite Share sound

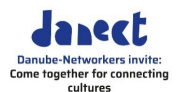

- 4 Kako biste počeli sa deljenjem ekrana, kliknite Share
- Imajte na umu Ako izaberete ekran (pod brojem dva, iznad), svi učesnici će moći da vide svaki Vaš pokret, da biste to izbegli, podelite drugi ekran.

Kao plan B, uvek bi trebalo da imate najmanje dve osobe koje takođe imaju sadržaj za deljenje u hitnim slučajevima.

Deljenje zvuka

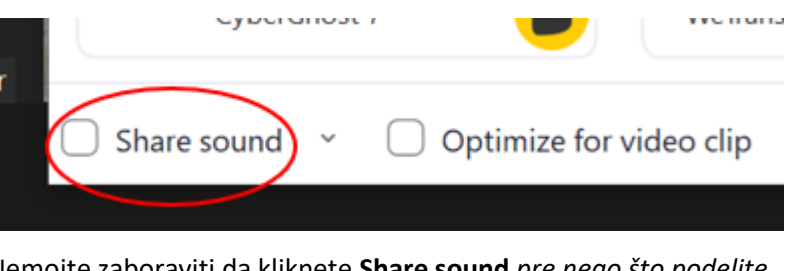

Nemojte zaboraviti da kliknete **Share sound** *pre nego što podelite video*.

#### 2.4 Središte pažnje

Središte pažnje

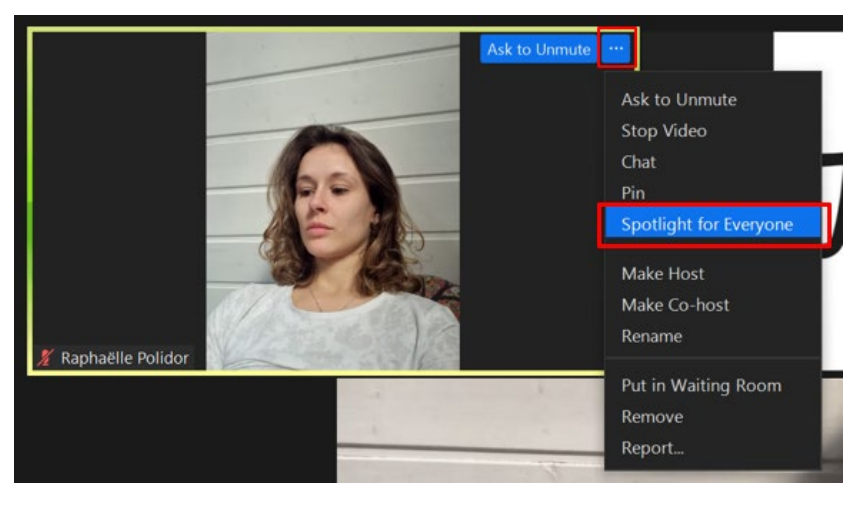

Kako biste usmerili pažnju na govornika, možete da postavite tu osobu u središte pažnje dok govori.

Da biste izabrali funkciju kliknite na **tri tačke...** ikonu koja se nalazi pored slike učesnika. Iz funkcija koje se pojavljuju kliknite na **Spotlight for Everyone**.

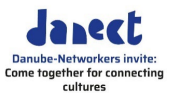

Stavljanje u središte pažnje

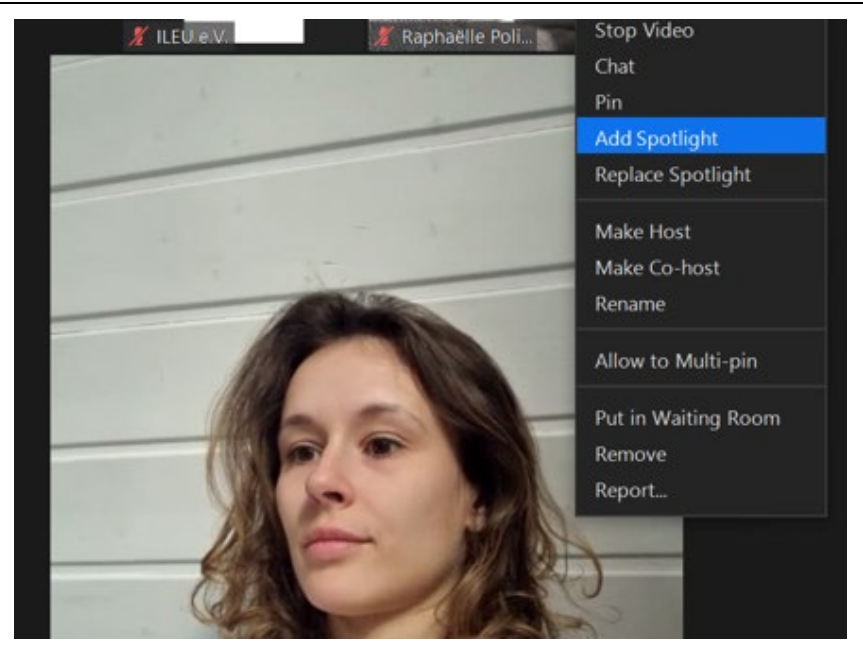

Ovde možete dodati i druge učesnike u središte pažnje.

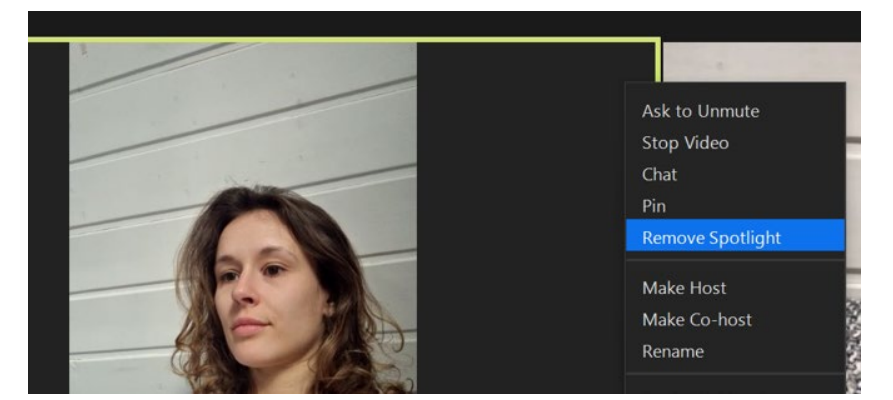

| Pinovanje i stavljanje u<br>središte pažnje | Možete da pinujete učesnika kako biste stavili focus na njega<br>razlika između "pinning"(pinovanje) I "putting in spotlight"<br>(stavljanje u centar pažnje): |                                 |  |  |
|---------------------------------------------|----------------------------------------------------------------------------------------------------|---------------------------------|--|--|
|                                             | spotlight                                                                                                    | vidjivo za sve učesnike         |  |  |
|                                             | pin                                                                                                    | vidljiv samo Vama, kao domaćinu |  |  |

#### 2.5 Pokretanje ankete

Pokretanje anketeMožete pokrenuti anketu tokom sastanka i prikupiti odgovore<br/>učesnika. Tokom sastanka moguće je sprovesti maksimum 50 anketa.<br/>Nakon sastanka možete preuzeti izveštaj o anketama.

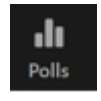

Opcije Kliknite ...(tri tačke) kako biste pristupili opcijama, kao što je

Sklanjanje iz središta pažnje

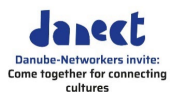

preuzimanje rezulata učesnika pojedinačno sa Vašeg veb pretraživača.

Završavanje ankete Kliknite End Poll

#### 2.6 Reakcije i dizanje ruke

Reakcije

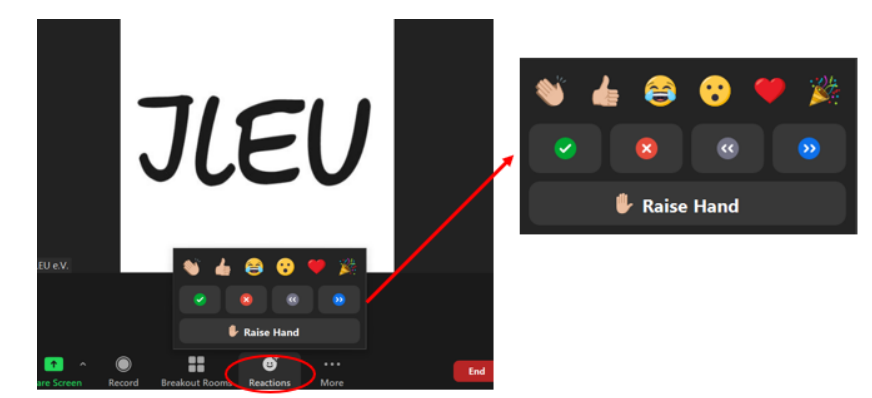

Tokom sastanka učesnici mogu da pokažu reakcije klikom na dugme na svojoj traci sa alatkama.

#### Podizanje ruke

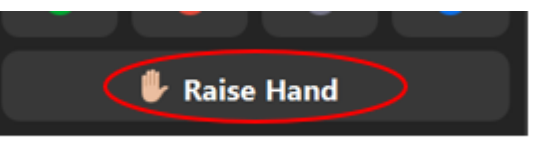

Učesnici mogu podići ruku kako bi najavili da žele da prokomentarišu.

Na njihovoj pločici će se prikazati emotikon ruke.

Imajte na umu Emotikon ruke se ne gasi automatski, učesnik mora opet kliknuti na emotikon ruke kako bi se opcija dizanje ruke isključila.

#### 2.7 Soba za diskusiju

Otvaranje soba za diskusiju

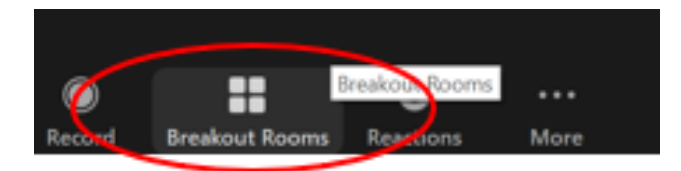

Kliknite na dugme **Breakout Rooms** da biste otovrili sobe koje ste prethodno kreirali.

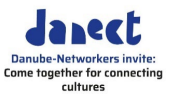

| Breakout Rooms - Not Started |                         | ×                |                           |  |
|------------------------------|-------------------------|------------------|---------------------------|--|
| • Room 1                     |                         | 1                |                           |  |
| Raphaëlle Polidor            |                         | - Move to        | Room 2                    |  |
| * Room 2                     |                         | Assign           |                           |  |
|                              |                         |                  |                           |  |
|                              |                         |                  |                           |  |
|                              |                         |                  |                           |  |
| Izaberite sobu za diskusiju  | Možete da izaberete sob | u koju želite da | otvorite sa liste soba za |  |

diskisiju.

#### 2.8 Tabla

*Mozganje* Možete da delite tablu sa učesnicima da biste kreirali listu ideja do kojih ste došli zajedničkim mozganjem . Svi učesnici mogu da koriste opcije koje tabla pruža.

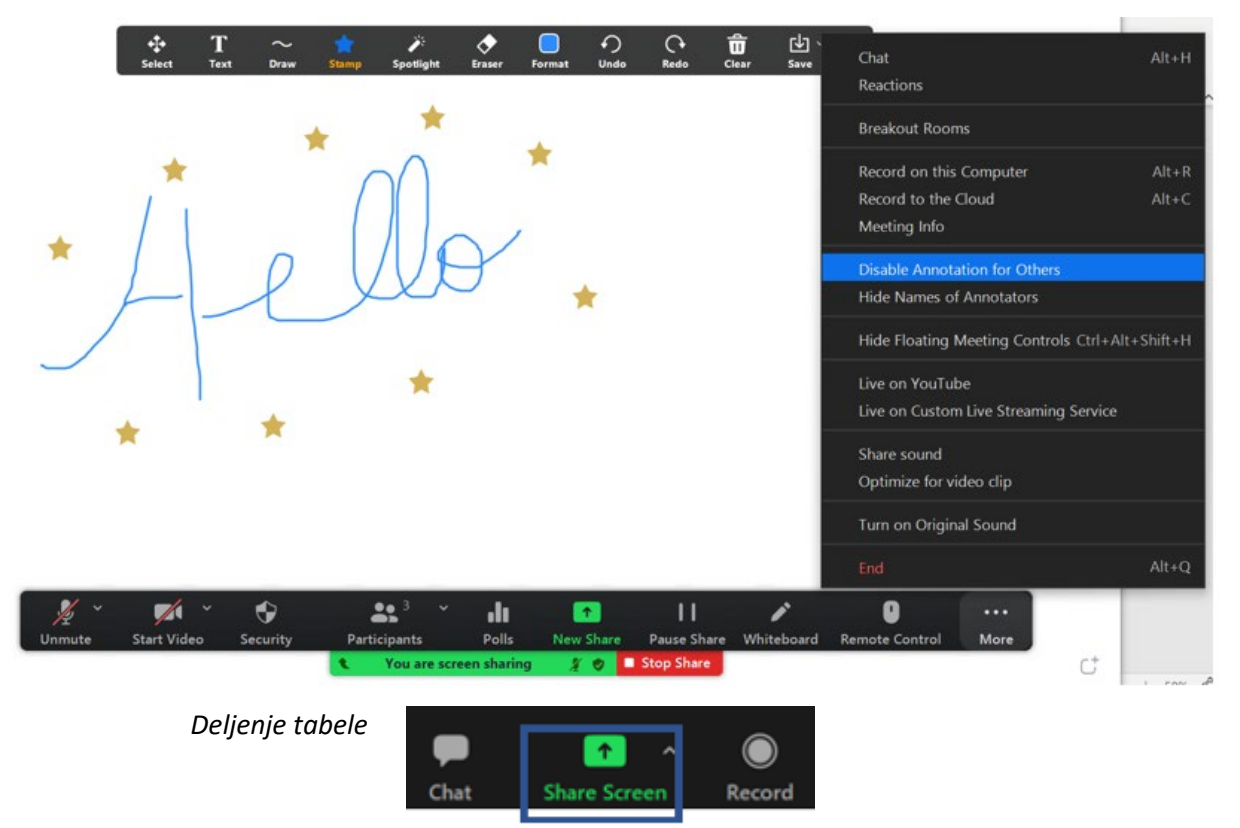

1 Podelite ekran sa učesnicima klikom na **Share Screen**, opcijom koja se nalazi na traci sa alatkama.

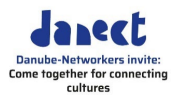

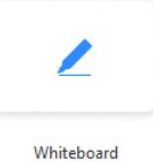

#### 2 Kliknite Whiteboard

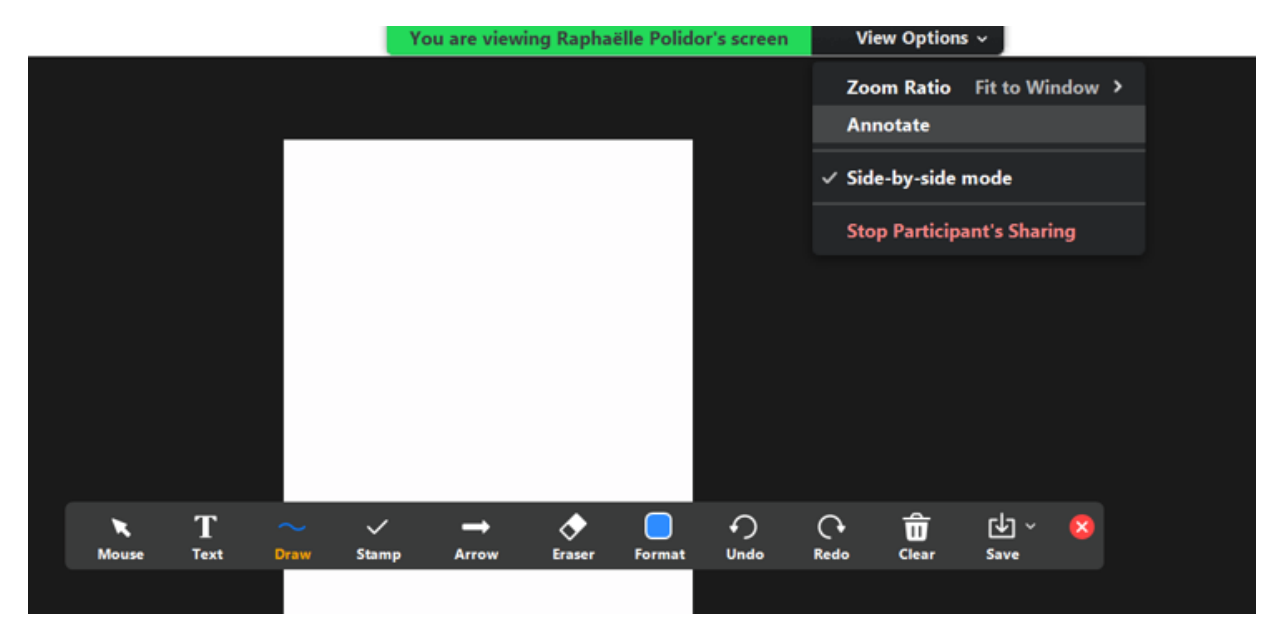

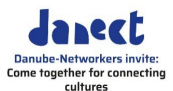

| 3 | Kli | knite | Share |
|---|-----|-------|-------|
|   |     |       |       |

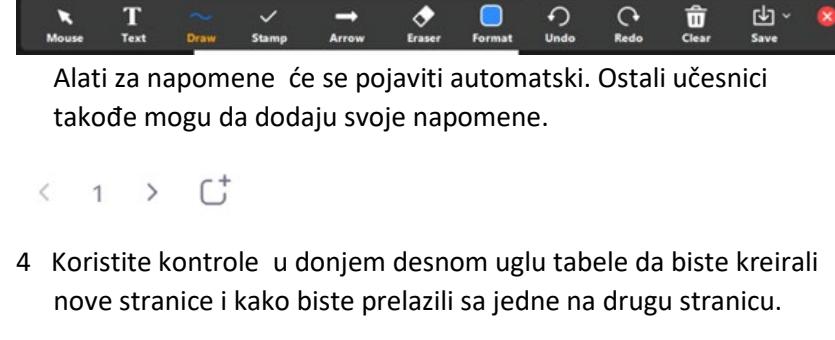

*Kraj* Kada ste završili, pritisnite **Stop Share**.

#### 2.9 Formulisanje

| Uslovi               | Postoje posebni uslovi koje Zoom koristi. Ukoliko tražite neku od<br>funkcija, morate znati kako se zove da biste je pronašli. |
|----------------------|----------------------------------------------------------------------------------------------------|
| lkona tri tačke      | Tri tačke se pojavljuju kada možete pristupiti dodatnim funkcijama.                                                            |
| Zakazivanje sastanka | Zakazivanje sastanka, unošenje na primer datuma i vremena.                                                                     |
| Videi učesnika       | U prikazu , video snimci učesnika prikazani su u pločicama, ukoliko je<br>učesnik isključio kameru, pločica će biti crna.      |

| Unmute Start | t Video       | Security | Barticipants                   | <b>Polis</b>               | <b>P</b><br>Chat             | ↑ ↑ Share Screen                       | Record                  | Breakout Rooms                        | <b>€</b> <sup>+</sup><br>Reactions | •••<br>More                        | End                                |
|--------------|---------------|----------|--------------------------------|----------------------------|------------------------------|----------------------------------------|-------------------------|---------------------------------------|------------------------------------|------------------------------------|------------------------------------|
| Zoom tr      | raka sa alatk | kama     | Na dnu<br>sadrži o<br>funkcija | Vašeg<br>dugmio<br>a. Funl | g Zoon<br>će na k<br>kcije k | n ekrana,<br>koje klikćo<br>oje su pri | može<br>ete uk<br>kazan | te pronač<br>oliko želit<br>e na Vašj | ći traku<br>te da u<br>traci sa    | sa alatk<br>potrebite<br>a alatkar | ama koja<br>e neku od<br>na zavise |

Dakle...

Hajde da probamo!

# let's give it a try!